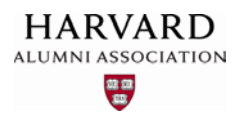

### Working with Events

Harvard's web management system allows you to easily publicize meetings, conferences, and other events hosted by your organization on your web site. To create and publish a new event listing, refer to the steps in the sections that follow.

1. Click the admin menu button 🌑 and select "Manage Articles."

|                                                                                                 | 🛞 🏾 Melcome, HAA! 🗸   |
|-------------------------------------------------------------------------------------------------|-----------------------|
|                                                                                                 | Submit Article        |
|                                                                                                 | Manage Articles       |
|                                                                                                 | Manage Files & Images |
| The second second                                                                               | Manage Newsletter     |
|                                                                                                 | Manage Events         |
|                                                                                                 | Manage Forums         |
| Welcome                                                                                         | Manage Store          |
| Lorem ipsum dolor sit amet, consectetur adipis<br>nagna aliqua. Ut enim ad minim veniam, quis n | Manage Memberships    |

2. Click "Create Article" at the upper right of the Article Repository screen that appears:

| Head      |            | Show All          | X Manage S      | bortcuts Create | • Article |
|-----------|------------|-------------------|-----------------|-----------------|-----------|
| Searc     | h          |                   |                 |                 |           |
|           |            |                   |                 |                 |           |
|           |            |                   |                 |                 |           |
| ID        | + HEADLINE | EVENT DATE        | TOPIC           | ≜ status        |           |
| ID<br>108 |            | ⇒<br>₹ EVENT DATE | ♣ TOPIC Generic | STATUS          |           |

3. From the **Article Editor** screen that appears, click "**Events**" in the **Topic 1** drop-down menu under the **Topic** heading:

| Topic    |                                                                    | Visibility              |
|----------|--------------------------------------------------------------------|-------------------------|
| Topic 1  | Generic                                                            | Article Expiration Date |
| Topic 2  | Generic<br>Internal<br>News                                        |                         |
|          | Events                                                             |                         |
| Topic 3  | Member Benefits<br>Jobs<br>Blog<br>Chapters<br>Featured Volunteers |                         |
|          | Featured Member                                                    |                         |
| Event Pa | Sponsors<br>Partners                                               | Location                |
| Start Da | ate and micks                                                      | Location Name:          |
|          |                                                                    | Example: The Nakatomi   |

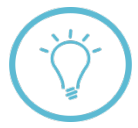

**Important:** "Events" must be selected under "Topic" in order for your event to display properly in the event calendar on your web site.

4. Enter any desired descriptive content for your event into the Article Editor screen, including a headline, subhead, summary text:

| Editing Article #3        | 53                                                                                                    |                    |
|---------------------------|----------------------------------------------------------------------------------------------------|--------------------|
| -                         | Begin Content                                                                                         |                    |
|                           | <b>This is a Sample Event</b><br>This is some descriptive text.<br>Date, time, and other information. |                    |
|                           | End Content                                                                                           |                    |
| Headline (for collections | only): 🐐                                                                                              | Article Thumbnail: |
| This is a headline        |                                                                                                    |                    |
| Sub-head (for collections | s only): 🐐                                                                                            |                    |
| This is a sub-head        |                                                                                                    |                    |

**Note:** the process for adding content to an event is the same as that for an article—if you aren't yet familiar with adding text and images to articles, see the "Creating an Article" training guide.

5. Next, open the **toolbox** by clicking the **arrow-down button** at the upper left of your screen. Scroll to the bottom of the window until you see the **Event Dashboard widget**:

| Widgets                                               |                                                                                    |                  |
|-------------------------------------------------------|------------------------------------------------------------------------------------|------------------|
| 1                                                     |                                                                                    | The <b>Event</b> |
| MagnetWidget::Event Dashboa                           | ırd                                                                                | widget           |
| Hint: Use the Event Dashboard to display event inform | mation. The information will dynamically self-populate.<br>ion within the article. |                  |
|                                                       | APPERTIAL INTERNAL APPENDIX                                                        |                  |
|                                                       |                                                                                    | 1                |

6. Drag and drop the **Event Dashboard widget** into the main content area of your event article:

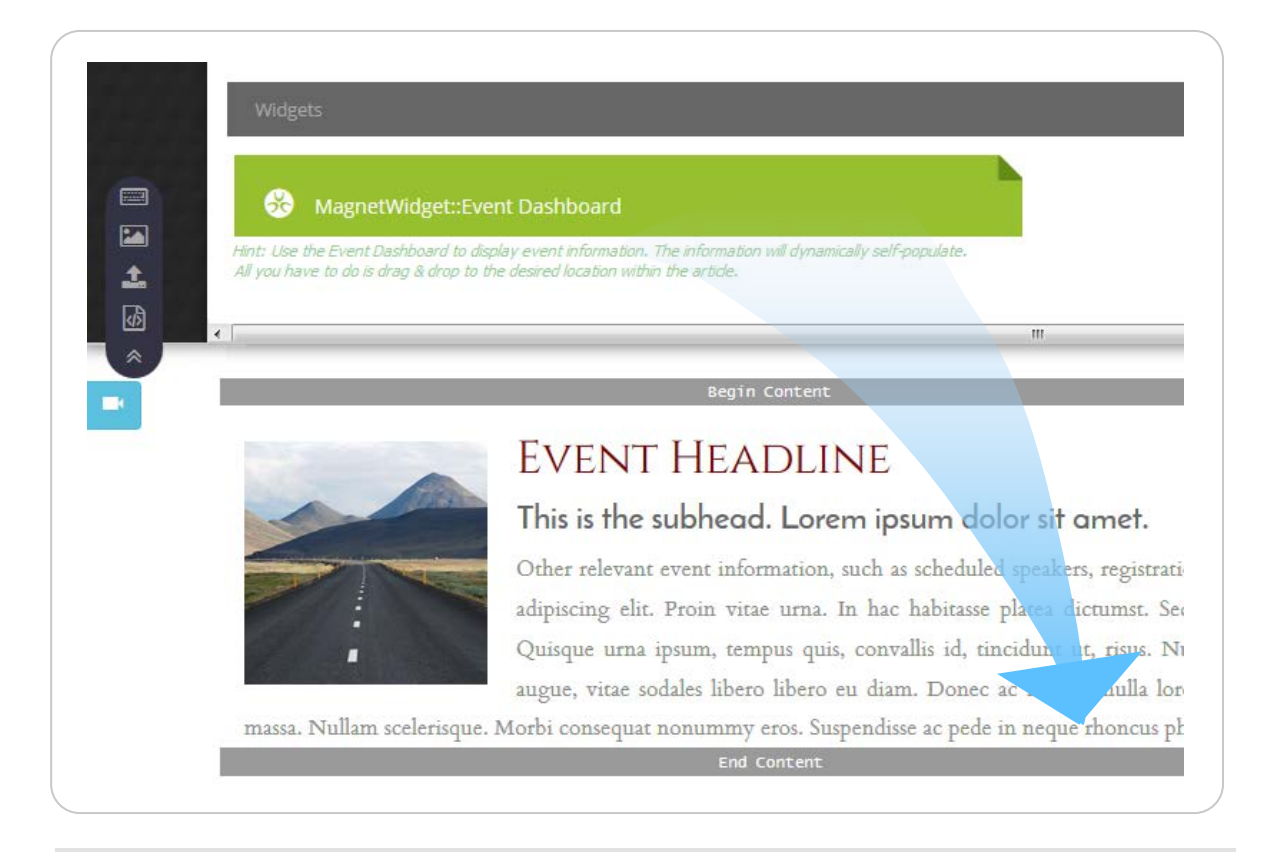

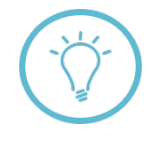

**Important: this widget must be included in every event you post to your site!** Otherwise, your event won't display correctly when published. For a more detailed explanation of how to use this widget see "**Special Requirements for Events**" in the "Creating an Article" training guide. 7. Enter any relevant information under "Event Parameters" and "Location:"

| event Paran    | neters                          | Location                    |                 |           |
|----------------|---------------------------------|-----------------------------|-----------------|-----------|
| Start Date     | Apr 14, 2016 @ 10:00 🛛 🛗 🧯      | Location Name:              |                 |           |
|                |                                 | Example: The Nakatomi Build | ling            |           |
| End Date       | Apr 14, 2016 @ 12:00            | Street 1:                   | Street 2:       |           |
| Timezone       | Eastern Standard Time/Central [ | Ex.: 4616 Melrose Place     | Ex.: Suite A    |           |
|                | OFF Feature this event ?        | City:                       | State/Province: | Zip:      |
|                |                                 | Ex.: Los Angeles            | Ex.: CA         | Ex.: 9021 |
| Include in all | calendars 💽 🕄                   | Country:                    | Latitude:       | Longitude |
| vent Type      |                                 | Ex.: USA                    | Ex.: 29.615648  | Ex.: -115 |
| arts           |                                 |                             |                 |           |
| athletic       |                                 |                             |                 |           |
| faculty        | prking                          |                             |                 |           |
| lecture_readi  | ng_talk                         |                             |                 |           |
| livestream     |                                 |                             |                 |           |

Selecting "Feature this event" displays your event at the top of the list on your "events" page:

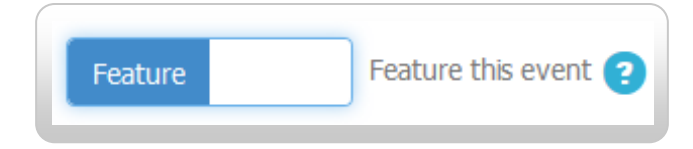

The "Include in all calendars" option posts your event to your site and Harvard's main alumni web portal at alumni.harvard.edu. If you wish to post your event to only your site, select "Exclude from Master Calendar."

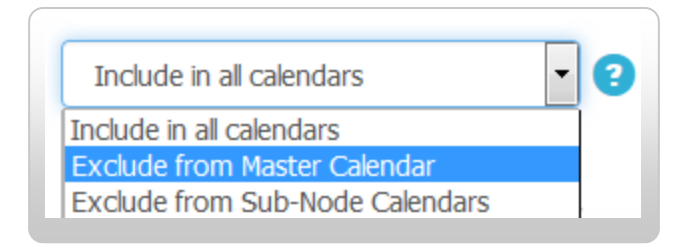

8. When you're ready to post your event, scroll to the bottom of the article editor screen and click the "**Publish**" button:

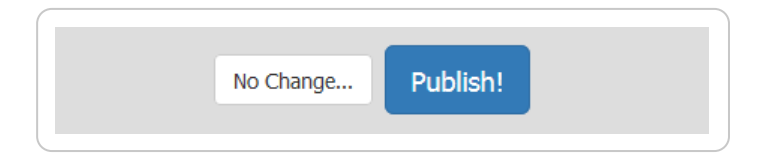

9. To review the published version of your event, check your site's **portal page** or **events page**—to easily access your events page, you can add "/**events.html**" to end of your site's primary web address:

| ( mysite.clubs.harvard.edu/events.html |  |
|----------------------------------------|--|
|                                        |  |

Do you see a posting similar to the one shown below? If so, **congratulations!** You have successfully created and published your event.

| our Even | Headline                                                             |  |
|----------|----------------------------------------------------------------------|--|
|          | 2 days away<br>10:00AM - 12:00PM Thu 14 Apr 2016<br>Event Subheading |  |
| -        | iCal tell a friend read more                                         |  |

If your event doesn't require added features and capabilities such as ticket purchasing, credit card processing, etc., your posting is now complete. If additional functionality **is** required, however, proceed to the next section to find out how to further configure your event publication.

#### Selling Tickets to Your Event

If your event involves admission fees, you'll need a method for potential attendees to purchase tickets. To create and sell tickets for your event online, refer to the steps that follow.

 Return to the article repository screen that contains the event you created in the previous section. (If you don't recall how to access this screen, see steps 1–2 on page 1 of this guide.) Make a note of the article ID number of your event; you'll need this later to create your tickets.

| Artio     | cle Repository              |                                            |        |              |                |      |
|-----------|-----------------------------|--------------------------------------------|--------|--------------|----------------|------|
| Hei       | adline                      | All Topics                                 | Show A |              | Manage Short   | cuts |
| 50        | arch                        |                                            |        |              |                |      |
| ID        | + HEADLINE                  | Note the <b>ID number</b>                  |        | VEVENT DATE  | <b>‡</b> торіс |      |
| ID<br>353 | + HEADLINE My Example Event | Note the <b>ID number</b><br>of your event |        | * EVENT DATE |                |      |

2. Click your site's admin menu button 🚳 and select "Manage Store."

|                                                | 🛞 希 Welcome, HAA! 🗸                  |
|------------------------------------------------|--------------------------------------|
|                                                | Submit Article                       |
|                                                | Manage Articles                      |
|                                                | Manage Files & Images                |
| Tan at                                         | Manage Newsletter                    |
|                                                | Manage Events                        |
|                                                | Manage Forums                        |
| WELCOME                                        | Manage Store                         |
| Lorem ipsum dolor sit amet, consectetur adipis | Manage Memberships                   |
| consequat. Duis aute irure dolor in reprehende | Report Center and allum datase au 14 |

# The order management screen appears. Click the "Manage Items" tab to display the item repository:

| CCB Code: 9ce041f1  | 40eb9999   Web | osite Time: Jun 10 | ), 2016 16:17:03                     |              |  |
|---------------------|----------------|--------------------|--------------------------------------|--------------|--|
| First Name:         |                |                    |                                      | Order Total: |  |
| Last Name:          |                |                    |                                      | SKU #:       |  |
| Email:              |                |                    | Cus                                  | tomer UID:   |  |
| Order Date Between: | vvvv 🔻 mm      | ✓ dd ✓ and v       | www <b>v</b> mm <b>v</b> dd <b>v</b> |              |  |

The **item repository** contains an inventory of all items currently available for purchase via your web site, including tickets and other merchandise:

| View                               | w Orders                         | Manage Items | Configure Shipping | Configure Sale               | es Tax Bad (   | Orders              |
|------------------------------------|----------------------------------|--------------|--------------------|------------------------------|----------------|---------------------|
| Item                               | Name cont                        | ains:        | Туре               | e:                           | Price:         | Linked to<br>Event: |
| 1                                  | tem Descrip<br>cont              | ains:        | A                  | vailability Date<br>between: | уууу           | mm 🔽 dd 💌           |
|                                    |                                  |              |                    |                              |                |                     |
|                                    |                                  |              | Show per page      | 2:                           | Apply Filter - | >_                  |
| SKU #                              | TTEM NAM                         | 1E           | Show per page      | :                            | Apply Filter - | >                   |
| SKU #<br>1005                      |                                  | se<br>m      | Show per page      | 2:                           | Apply Filter - | >                   |
| <sup>b</sup> SKU #<br>1005<br>1004 | ↓ ITEM NAM Untitled Ite T-Shirts | ne<br>em     | Show per page      |                              | Apply Filter - | >                   |

3. Click the "**plus sign**" button **t** at the upper right to create a new **ticket item**. The **item editor** screen appears. Here, you can define specific profile information for your tickets, including the parameters by which they're purchased and sold:

| Item Name:                                  |               |               | In Store Categories:                                                  |  |  |
|---------------------------------------------|---------------|---------------|-----------------------------------------------------------------------|--|--|
| My Event Ticket                             |               |               | Featured Items (                                                      |  |  |
| No html tags. 100 characters                | nax.          |               | General Merchandise                                                   |  |  |
|                                             |               |               | Event Tickets<br>Donations                                            |  |  |
| Item Description:                           |               |               | Dolladolis                                                            |  |  |
|                                             |               |               |                                                                       |  |  |
|                                             |               |               | Restrict Purchase To The Following Membership Levels:                 |  |  |
| Some html tags allowed 255 (                | haracters may |               | Lifelong Friends                                                      |  |  |
| Some html tags allowed, 255 characters max, |               |               | New friends                                                           |  |  |
|                                             |               |               | Family                                                                |  |  |
| Item Attributes:                            |               |               | Untitled Membership 4                                                 |  |  |
| Event Ticket   Active                       |               | ive 🗸         | <ul><li>Untitled Membership 5</li><li>Untitled Membership 6</li></ul> |  |  |
|                                             |               |               |                                                                       |  |  |
|                                             |               |               | Untitled Membership 7                                                 |  |  |
| Promote in Central S                        | tore          |               | Untitled Membership 8                                                 |  |  |
|                                             |               |               | Untitled Membership 9                                                 |  |  |
| Price: \$ 50.00                             | 🔳 Та          | xable         | Untitled Membership 10                                                |  |  |
|                                             |               |               | Untitled Membership 11                                                |  |  |
| Rank:                                       |               | ible in store | Untitled Membership 12                                                |  |  |
| 1                                           |               |               | Untitled Membership 13                                                |  |  |
|                                             |               |               | Untitled Membership 14                                                |  |  |
| Linked Event:                               | Qty Limit:    | Max Per User: | Untitled Membership 15                                                |  |  |
| 353                                         | 1000          | 100           | Untitled Membership 16                                                |  |  |
|                                             |               |               | Untitled Membership 17                                                |  |  |
|                                             |               |               | Untitled Membership 18                                                |  |  |

4. Enter a **name** and **description** for your ticket item. Under "**Item Attributes**," select "**Event Ticket**." Under "**Status**," select "**Active**."

| Event Ticket                | - | Active | - |
|-----------------------------|---|--------|---|
| Select Item Type<br>General |   |        |   |
| Event Ticket                |   |        |   |
| Donation                    |   |        |   |

5. Set a **price** for your ticket, and check the box next to "**Visible in store**" to ensure that your item appears in your store's online inventory. Set "**Rank**" equal to "1."

| Price:     \$ 50.00     Image: Taxable       Rank:     1     Image: Visible in store | Promote in Central Store |                  |
|--------------------------------------------------------------------------------------|--------------------------|------------------|
| Rank: 1 Visible in store                                                             | Price: \$ 50.00          | Taxable          |
|                                                                                      | Rank: 1                  | Visible in store |

6. **Important**: enter the **ID number** of the event associated with this ticket item (as noted in step 1 on page 5). Otherwise, you won't be able to display ticket purchasing options within your event posting! Also specify an **availability date** and **expiration date** for your tickets, if applicable.

| 53                                    | 1000 10                                 |
|---------------------------------------|-----------------------------------------|
|                                       |                                         |
| Availability date:<br>Date: yyyy 👻 mr | dd ▼ Time: 00 ▼ : 00 ▼ Expiration date: |

If needed, additionally enter the **quantity of tickets** to keep in stock ("**Qty Limit**"), as well as the **maximum number** of tickets allowed per user.

7. To limit ticket purchasing eligibility according to club or SIG membership status, use the checkboxes under "Restrict Purchase To The Following Membership Levels:"

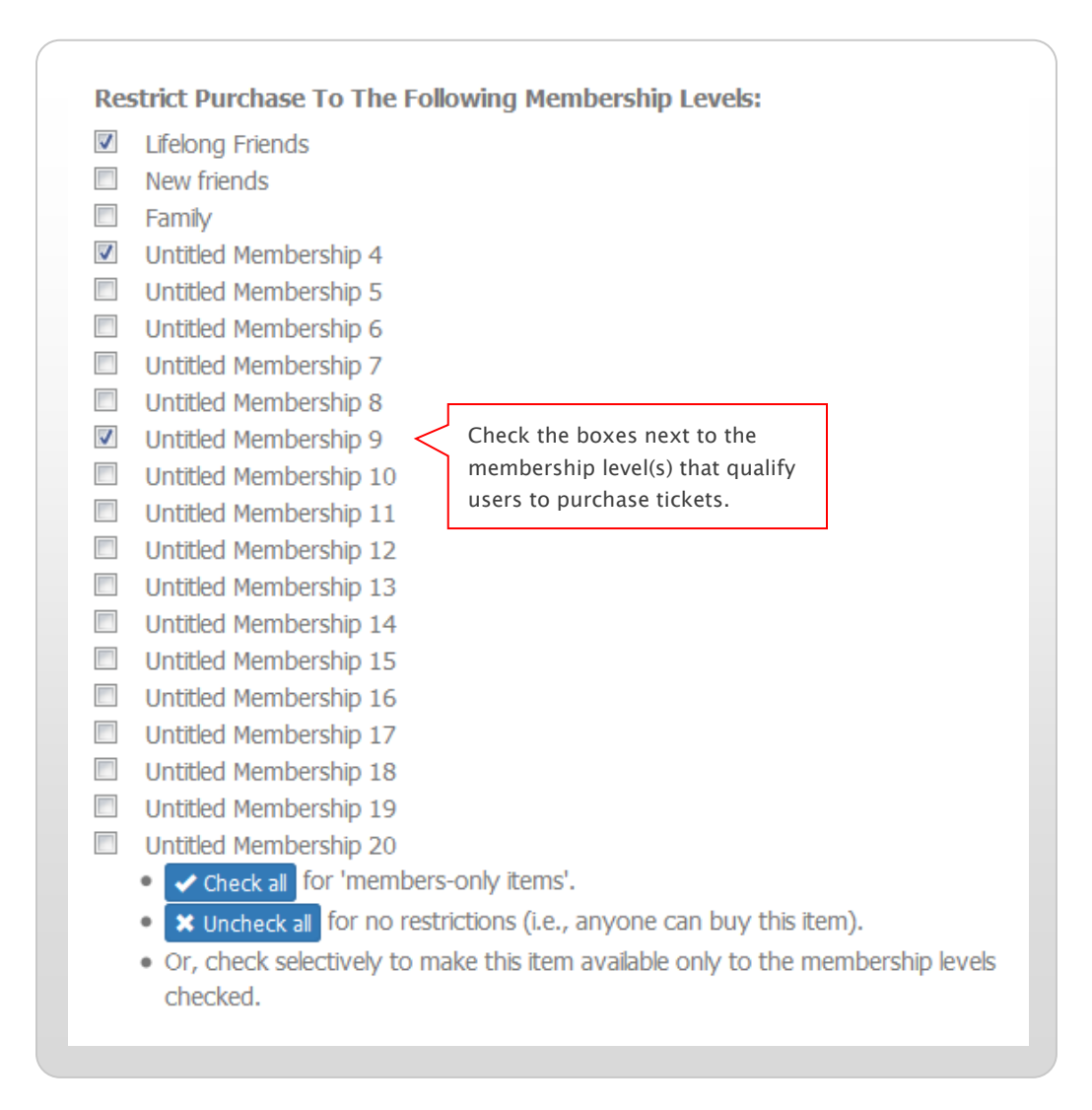

Select the membership level(s) for which ticket purchasing is allowed; to enable all users to purchase tickets, leave all boxes unchecked.

8. To associate an image or images with your ticket item, use the **Item Images** selector. Click the "**Browse**" button(s) to select one or more images to display for your item:

| Item Images:                              |  |
|-------------------------------------------|--|
| Item Image 1:<br>Browse No file selected. |  |
|                                           |  |

- 9. When finished configuring settings for your ticket item, click the "**Save changes to this item**" button at the bottom of your screen.
- 10. Click "Manage Items" at the upper left of your screen to return to the item repository.

| Home / ManageStore / I | Manage Items | Edit SKU# |
|------------------------|--------------|-----------|
|------------------------|--------------|-----------|

Do you see your new ticket item at the top of the item list? If so, **congratulations!** You have successfully created a ticket item to use in your event posting:

| SKU # | TTEM NAME              | PRICE     | <b>‡</b> TYPE      |
|-------|------------------------|-----------|--------------------|
| 1007  | My Example Ticket Item | \$50.00   | Ticket (Event 353) |
| 1004  | T-Shirts               | \$0.00    | General            |
| 1003  | Non Member             | \$2000.00 | Ticket (Event 264) |

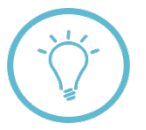

Later in this guide, we discuss how to use this item to create a link in your event posting that enables users to purchase tickets to your event.

## **Duplicating a Ticket Item**

Sometimes, you may need to include more than one type of ticket within a particular event posting (for example, you may need to provide a specific ticket option for club or SIG members, and a different one for non-members). To create different versions of tickets, you can **duplicate** an existing ticket item, and adjust the attributes of the resulting copies to match admission requirements for your event.

1. To duplicate a ticket item, first access the item repository, as in the previous section. Find the ticket item you wish to copy, and select "**Duplicate**" in the set of links to the right of the item name:

| SKU # | TTEM NAME              | PRICE     | TYPE               |                           |
|-------|------------------------|-----------|--------------------|---------------------------|
| 1008  | My Example Ticket Item | \$50.00   | Ticket (Event 353) | Edit Duplicate Delete     |
| 1004  | T-Shirts               | \$0.00    | General            | Edit   Duplicate   Delete |
| 1003  | Non Member             | \$2000.00 | Ticket (Event 264) | Edit   Duplicate   Delete |
| 1002  | Members Only           | \$50.00   | Ticket (Event 264) | Edit   Duplicate   Delete |

2. Click the "Yes. Please duplicate." button in the confirmation message that appears:

| Duplicate i                | tem #1008                                             |
|----------------------------|-------------------------------------------------------|
| A new item will be created | ed with identical parameters to this one. Item images |
| win teor be dupicated.     | Yes. Please duplicate.                                |

A second confirmation message appears, indicating that your item was successfully duplicated. Click the link in the message to edit the new copy of your item.

| Thank you!<br>The item has been duplicated suc<br>You may edit the new item by <mark>clic</mark> t | cessfully.<br>king here. |
|----------------------------------------------------------------------------------------------------|--------------------------|
| Home / Manage Store / Mana                                                                         | ge Items                 |

3. Make any required adjustments to the copy of your ticket item in the item editor screen. Note that all the settings you specified in your original ticket item have been pre-populated into the duplicate copy:

| Item Name:                                  |              |                | In Store Categories:                                                     |  |  |
|---------------------------------------------|--------------|----------------|--------------------------------------------------------------------------|--|--|
| Copy of My Example T                        | ïcket Item   |                | Featured Items                                                           |  |  |
| No html tags, 100 characters m              | ax.          |                | General Merchandise                                                      |  |  |
|                                             |              |                | Event lickets                                                            |  |  |
| Item Description:                           |              |                | Dollatoris                                                               |  |  |
|                                             |              |                | Restrict Purchase To The Following Membership Levels:                    |  |  |
| Some html tags allowed 255 ch               | aracters may |                | Lifelong Friends                                                         |  |  |
| Some nimi tags allowed, 255 characters max. |              |                | New friends                                                              |  |  |
|                                             |              |                | Family                                                                   |  |  |
| Item Attributes:                            |              |                | <ul> <li>Untitled Membership 4</li> <li>Untitled Membership 5</li> </ul> |  |  |
| Event Ticket                                |              |                |                                                                          |  |  |
| Event licket                                |              | ive            | Untitled Membership 6                                                    |  |  |
|                                             |              |                | Untitled Membership 7                                                    |  |  |
| Promote in Central St                       | ore          |                | Untitled Membership 8                                                    |  |  |
|                                             |              |                | Untitled Membership 9                                                    |  |  |
| Price: \$ 50.00                             | 🔳 Ta         | xable          | Untitled Membership 10                                                   |  |  |
|                                             |              |                | Untitled Membership 11                                                   |  |  |
| Rank:                                       | Vic          | ible in store  | Untitled Membership 12                                                   |  |  |
| 1                                           |              | IDIC ITI SCOTC | Untitled Membership 13                                                   |  |  |
|                                             |              |                | Untitled Membership 14                                                   |  |  |
| Linked Event:                               | Qty Limit:   | Max Per User:  | Untitled Membership 15                                                   |  |  |
| 353                                         | 1000         | 1000           | Untitled Membership 16                                                   |  |  |
|                                             | 1000         | 1000           | Untitled Membership 17                                                   |  |  |
|                                             |              |                | Untitled Membership 18                                                   |  |  |

For example, if you wish to make the ticket available only to members of your organization, check off all the boxes under "**Restrict Purchase To The Following Membership Levels**," etc.

4. When finished, click the "**Save changes to this item**" button at the bottom of your screen, as in step 9 on page 10. Then, click "**Manage Items**" at the top of your screen to return to the item repository:

| Home / Manage Store / | Manage Items / Edit SKU# |
|-----------------------|--------------------------|
|                       |                          |

Your newly duplicated ticket item appears at the top of the list in the item repository:

| SKU # | TTEM NAME                      | PRICE     | TYPE               |                           |
|-------|--------------------------------|-----------|--------------------|---------------------------|
| 1009  | Copy of My Example Ticket Item | \$50.00   | Ticket (Event 353) | Edit   Duplicate   Delete |
| 1008  | My Example Ticket Item         | \$50.00   | Ticket (Event 353) | Edit   Duplicate   Delete |
| 1004  | T-Shirts                       | \$0.00    | General            | Edit   Duplicate   Delete |
| 1003  | Non Member                     | \$2000.00 | Ticket (Event 264) | Edit   Duplicate   Delete |

Both items are now available for use within your event posting—the next section shows you how to create links to these items enabling users to purchase tickets to your event.

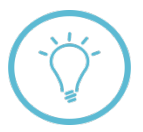

If needed, you can create more than one duplicate copy of a ticket item—just repeat steps 1-4 in this section until you've produced the required number of ticket items for your event.

## Add a Ticket Item Link to Your Event Article

This section demonstrates how to post a link to the ticket items created earlier in this guide to your event article—visitors to your site can then use this link to purchase admission to your event. To create a ticket item link, refer to the steps that follow.

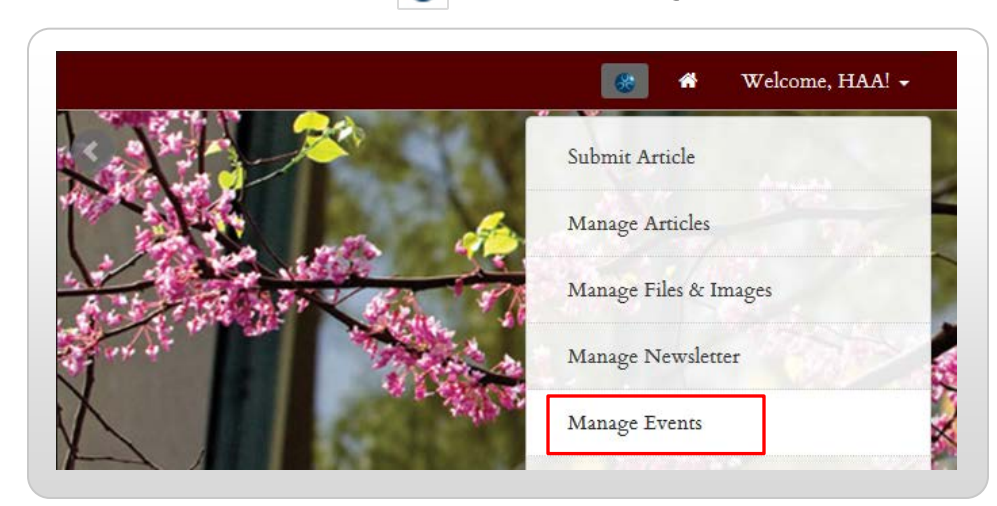

1. Click the admin menu button 🚷 and select "Manage Events."

2. In the item repository screen, locate the event that you created in the first section of this guide. Click the gear icon 🔅 to the right of the event name, and select "Add 'BUY Tickets Here' Link to Article."

| ÷ 1 | D↑  |                                             | EVENT DATE       | <sup>≜</sup> sold | <sup>≜</sup> RSVP | ACTION |
|-----|-----|---------------------------------------------|------------------|-------------------|-------------------|--------|
| ſ   | 353 | My Example Event                            | 12/31/1969 16:00 |                   |                   | •      |
|     | 264 | Alumni Event                                | Micuu            |                   |                   |        |
|     | 263 | Chandra's Super Fun Party                   | view             |                   |                   |        |
| -   | 158 | Harvard Serves - Global Month of Service    | Quick Memo       |                   |                   |        |
|     | 157 | Summer Community Service Fellowship Program |                  | - 4 - 11 1        |                   |        |
|     | 156 | Harvard Prizebook                           | Add BUT LICK     | ets Here          | LINK to A         | rticle |

In the confirmation message that appears, click the "Do it!" button:

| Add a "Buy Tickets Here" link to this event!                                                                                                    |
|----------------------------------------------------------------------------------------------------|
| <b>Instructions:</b> This feature simply adds a "Buy Tickets Here" link to the end of this event's article. An Editor can later modify the location and text of this link in the Manage Articles section. |
| Are you sure you want to do this?                                                                                                    |
| Do it!                                                                                                    |

A default link is added to the bottom of your event article:

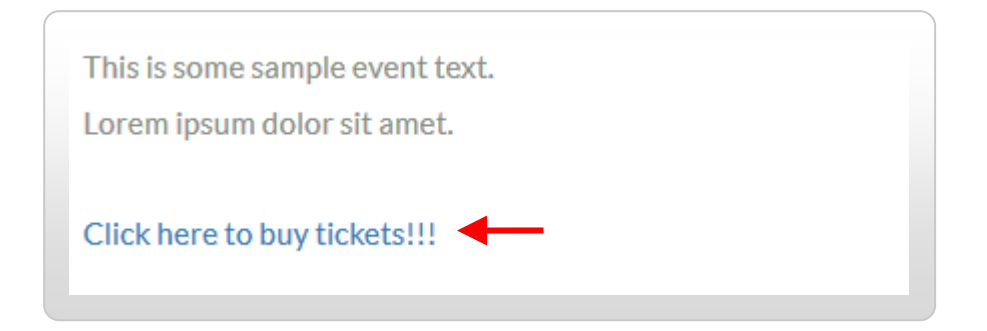

3. If needed, you can adjust the text and appearance of this link by editing your original event article. To do so, select "**Manage Articles**" from the admin menu (see next page).

| 🏀 🍘 Welcome, HAA! 🗸   |
|-----------------------|
| Submit Article        |
| Manage Articles       |
| Manage Files & Images |
| Manage Newsletter     |
| Manage Events         |
|                       |

4. Locate your event in the **article repository** screen. Once again click the gear icon 🔅 , and select "**Edit**."

| H   | eadline                                                  | All Topics | ✓ Sł         | Now All | Search    |   |
|-----|----------------------------------------------------------|------------|--------------|---------|-----------|---|
| ID  | + HEADLINE                                               |            | ₽ EVENT DATE | TOPIC   | \$ STATUS |   |
| 353 | My Example Event<br>Last edited by: Admin, HAA on 7-1-16 | 8 @ 00:15  |              | Events  | live      | 0 |
| 348 | œ                                                        |            |              | Generic | Edit      |   |
| 347 | Lorem ipsum dolor sit                                    |            |              | Generic | 2012001   |   |

The **article editor** screen appears. Find the link to your ticket item(s), and make any required adjustments to its content and format:

| Editing Article #353           |                                                |  |
|--------------------------------|------------------------------------------------|--|
| This is some sample event text |                                                |  |
| Lorem ipsum dolor sit amet.    |                                                |  |
| Purchase tickets to this event | Update the text of your ticket link as needed. |  |

- 5. When finished, click the "**Publish**!" button at the bottom of your screen. The updates to your link text are saved.
- 6. To review your event posting online, visit your **events page**. Select "**Upcoming Events**" from your site's main navigation menu:

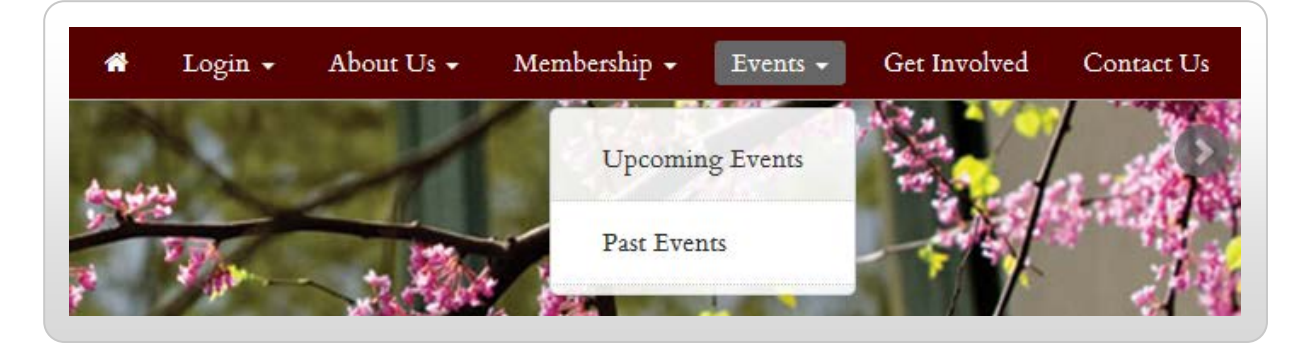

If your site doesn't have an "Events" menu, you can also add "/**events.html**" to the end of your site's primary URL in the address bar to quickly access your events page:

| $\sim$                                 |
|----------------------------------------|
| ( mysite.clubs.harvard.edu/events.html |
| 0                                      |

7. Find your event posting in the list that appears, and click its link—your updated event is displayed, including the edits you made to your ticket purchasing link:

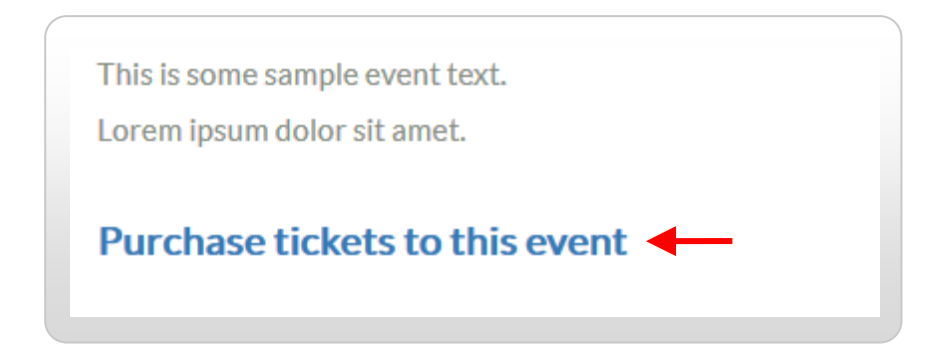

8. To view ticket options associated with your event, click the ticket purchasing link shown above. The ticket items you created in the preceding sections are now listed for sale on your site:

| My Example 1 | icket Item       |             |
|--------------|------------------|-------------|
|              | Price: \$50.00   |             |
|              | Full Description |             |
|              |                  | ADD TO CART |

If you created more than one type of ticket (i.e., duplicate ticket items), each of these is displayed for sale on your event's ticket page:

|              | Price: \$50.00                                           |             |
|--------------|----------------------------------------------------------|-------------|
|              | Full Description                                         | ADD TO CART |
|              |                                                          |             |
| Copy of My E | xample Ticket Item                                       |             |
| Copy of My E | xample Ticket Item<br>Price: \$75.00                     |             |
| Copy of My E | xample Ticket Item<br>Price: \$75.00<br>Full Description | ADD TO CART |

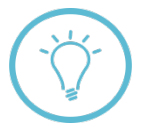

Even if you create multiple ticket **items** for an event, you only need to create one ticket **link** for your event article. When a user clicks the link to purchase tickets, all ticket types associated with the ID number of the event article will appear as options for sale on the page.

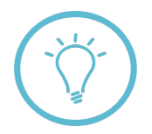

**Questions on this guide?** Please post any questions to Support Tracker and the AlumniMagnet team will respond as soon as possible.